## How to Enter Academic Degree Information in PeopleSoft (to populate the University Catalogue)

- 1. Login to PeopleSoft Human Resources here: <u>https://www.uvm.edu/~erp/portal/</u>
- 2. In PeopleSoft, select "UVM Learning + Degrees"
- 3. Select "Add/Update Degrees and Schools"

| Training / Degree Information  |  |  |  |
|--------------------------------|--|--|--|
| 멸 UVM Training Information     |  |  |  |
| Add/Update Degrees and Schools |  |  |  |
| 📔 My Training Summary          |  |  |  |
| Training                       |  |  |  |

4. If some of all of your degree information is missing, select "Add New Degrees"

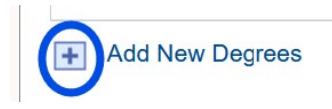

5. Enter degree information:

-Click the magnifying glass next to each field

\*School Code

-Choose the "Advanced Lookup" (AL) function to find your degree/school/major codes for each degree:

| Look Up Sc | hool Code                 | 3    | × |
|------------|---------------------------|------|---|
|            |                           | Help | ^ |
| Search by: | School Code 👻 begins with |      |   |
|            |                           |      | = |
| Look Up    | Cancel Advanced Lookup    |      |   |

-In AL, change "Description" to "Contains", and enter one search word (ex. "south"):

| Look Up School Code            |                                   |  |
|--------------------------------|-----------------------------------|--|
|                                | Help                              |  |
| School Code contains 👻         |                                   |  |
| Description contains - south   |                                   |  |
| Look Up Clear Cancel Basic Loo | If you are unable to find a code, |  |
| Search Results                 | contact Kerry.Castano@uvm.eau     |  |

-Select your degree/school/major from the search results

6. When all degree information is entered, check your highest degree as your "Terminal Degree" (see image below)

| View All   🗇 🛛 First 🕚 1-3 of 3 🕑 Last |                 |      |        |  |
|----------------------------------------|-----------------|------|--------|--|
| Year<br>degree<br>acquired             | Terminal Degree | Edit | Delete |  |
| 1986                                   |                 | 0    | Î      |  |
| 1990                                   |                 | 0    | Î      |  |
| 2007                                   |                 | 0    | Î      |  |

## 7. Click "Save"

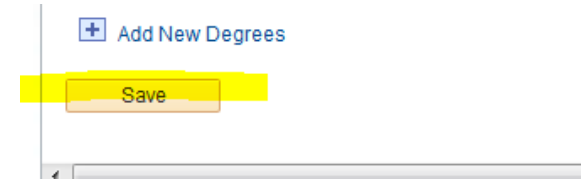

## 8. Exit PeopleSoft

7.24.2025